# PayPal決済の流れ

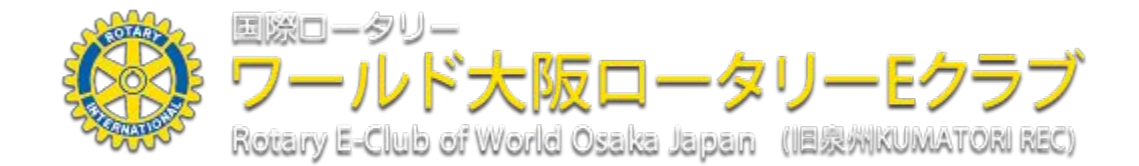

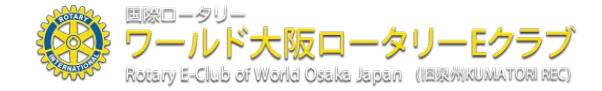

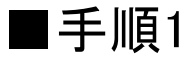

#### メークアップ受付が完了いたしますと以下のようなページに変遷いたしま す。もしくは、受付メールに記載の <u>https://wosakarec.org/make\_up</u>

よりお支払いも可能です。

| 国際ロータリー<br>フールド大阪ロータリーEクラブ<br>Rotary E-Club of World Osaka Japan (日泉州KUMATOR REC)                  |                                                                               |                                                                                  |                                           |                |          |                |           |  |
|----------------------------------------------------------------------------------------------------|-------------------------------------------------------------------------------|----------------------------------------------------------------------------------|-------------------------------------------|----------------|----------|----------------|-----------|--|
| ロータリークラブについ                                                                                        | いて Eclubについて 資                                                                | 料室 クラブ概要                                                                         | インフォメーション                                 | 新規会員募集         | メークアップ   | 会員専用ページ        |           |  |
| 7-ホド大阪ロークリーE957<br>今週の例会の<br>向週 3単の時から 参照の全球の時まで<br>第一年 りー 関連リンク (2016)<br>FHE ROTARY FORMATIONAL: | メークアップ  下記のボタンより、メーク: お支払い方法はクレジット: で、安心してご利用頂けま: メークアップ証明書発行手  備考(投稿者と決済者に相違 | アップ証明書の発行手<br>カード (VISA/MASTE<br>す。<br>数 <mark>数料: 税込1000円</mark><br>記がある場合ご記入くf | 数料をお支払いください、<br>R/JCB/AMEX) のみとな<br>ささい。) | 。<br>ります。決済には、 | 、オンライン決済 | サービスの PayPal : | を使用していますの |  |
| <ul> <li>District 2640</li> <li>District 2640mm</li> <li>ロータリージャパン</li> </ul>                      | PayPal<br>■∞■Ⅲ お支払                                                            | 4.1                                                                              |                                           | -              | お支持      | いを             | クリック      |  |
| 日本の一本山記念要学会       原所の会     Rotagy     Archives                                                     | <mark>PayPal</mark> ∓®                                                        | (料のお支払い                                                                          | の流れ                                       |                |          |                |           |  |
| ※ロータリー文庫<br>f ●● in ♥                                                                              | <b>宜しければスマイルボック</b> :<br>金額を選択してください。<br>A.11,000 JPY ↓<br>コメントをご入力ください       | <(=⊐=⊐箱)にもご<br>                                                                  | 脇力ください。                                   |                |          |                |           |  |
| -                                                                                                  | 「クラブ名」と「氏名」を<br>PayPal お支払                                                    |                                                                                  |                                           |                |          |                |           |  |

copyright (c) ワールド大阪REC All right reserved.

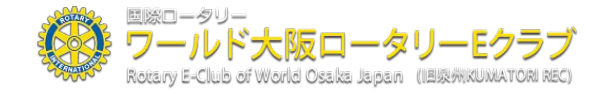

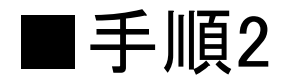

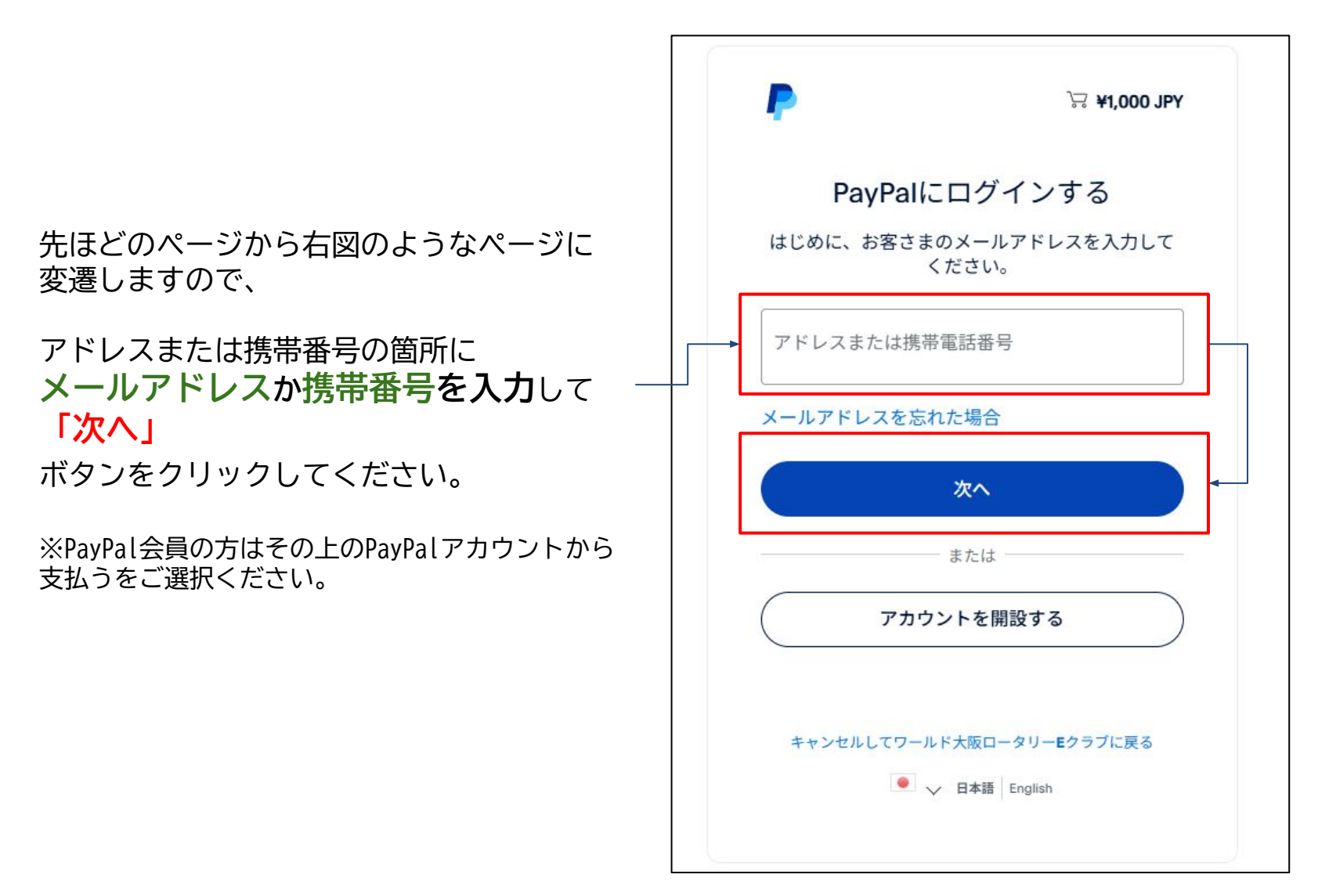

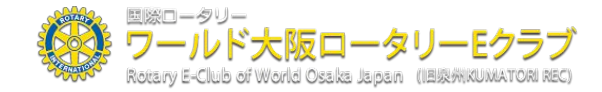

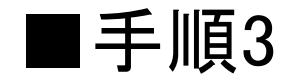

|                                                                                                | PayPal                                                                                                    |  |
|------------------------------------------------------------------------------------------------|----------------------------------------------------------------------------------------------------|--|
| 先ほどのページから右図のようなページに変遷し<br>ますので、<br>必要事項を全て記入の上ページ最下部の<br>「アカウントを作成して今すぐ支払う」<br>ボタンをクリックしてください。 | PayPalアカウントをお持ちです <ul> <li>または</li> <li>銀行</li> <li>カード</li> </ul> 銀行         カード           銀行         カード           銀行         カード           銀行         カード           銀行         カード           銀行         カード           銀行         カード           日本         レ           日本         レ           メール         電話番号           第常電話マート81         この番号を確認するためのセキュリティコードをSMSでお客さまに送信します。           カード番号         カード番号           カード番号         カード番号 |  |

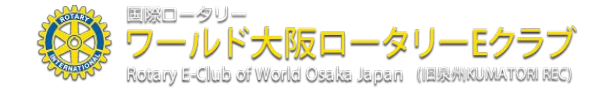

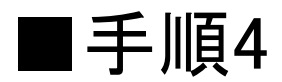

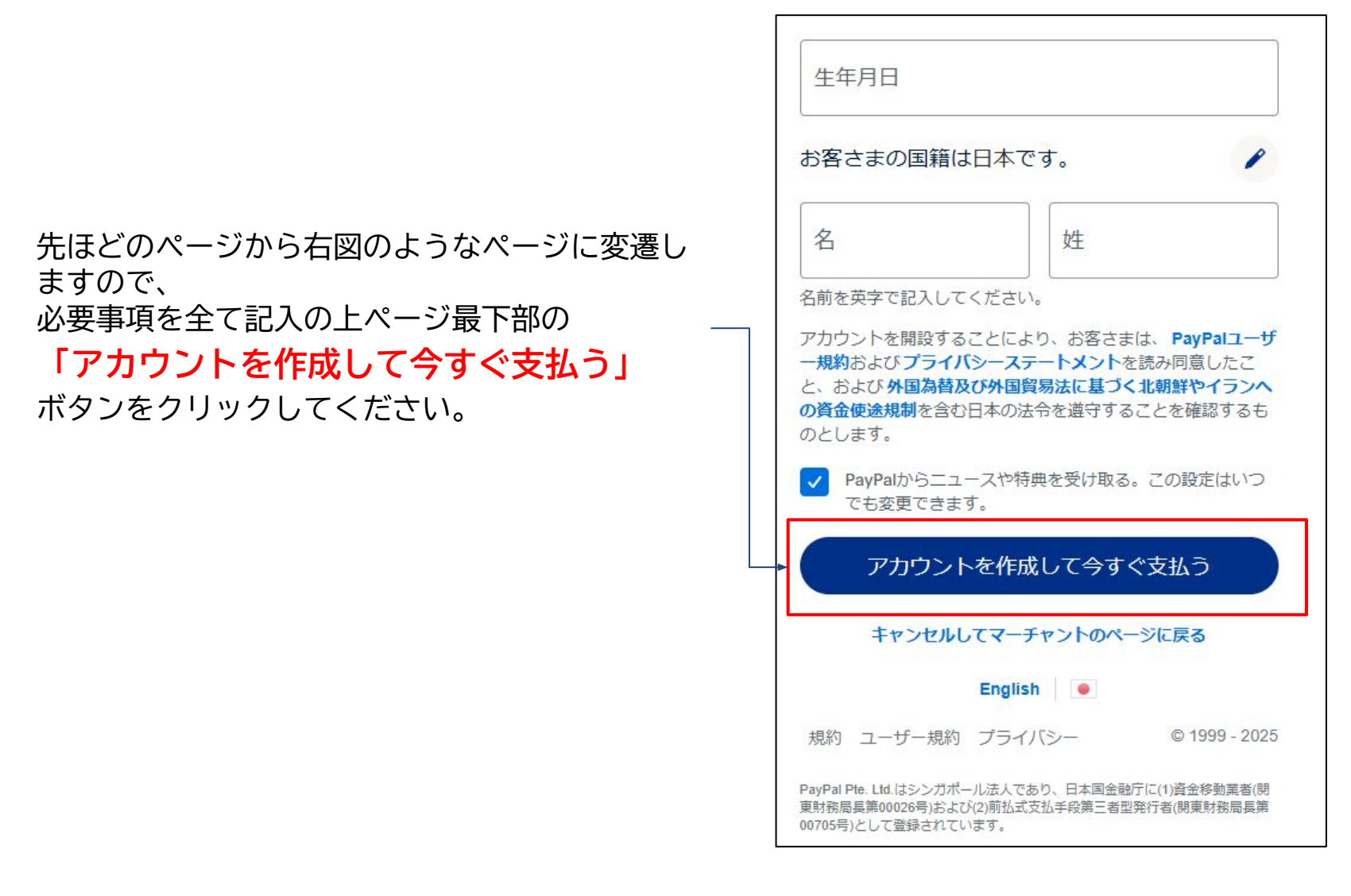

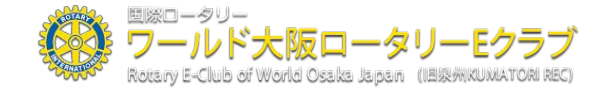

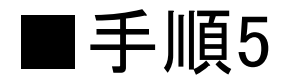

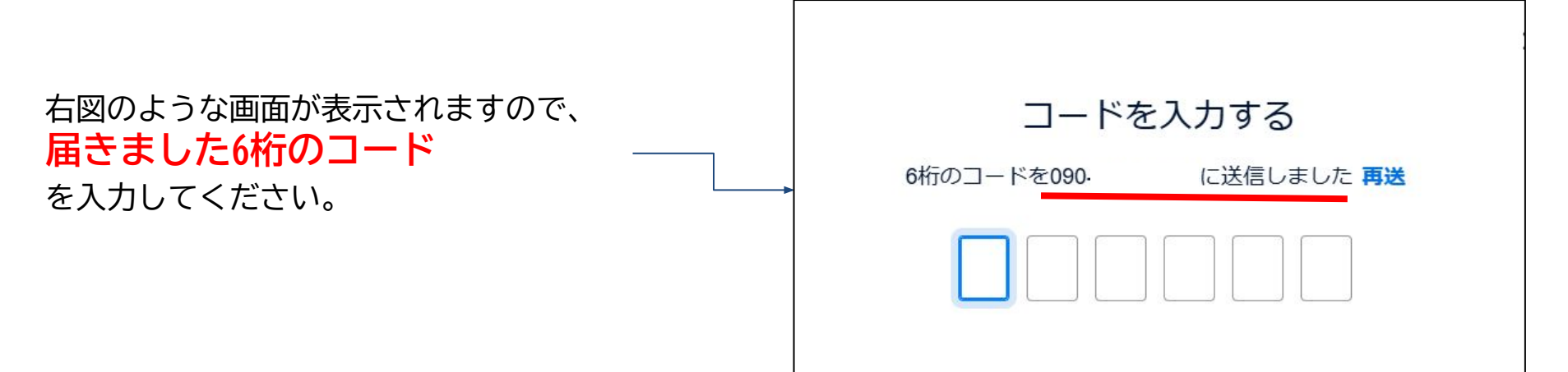

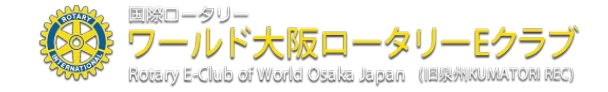

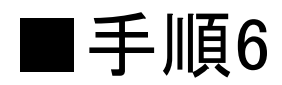

### 右図のような画面が表示されますので、 「購入を完了する」 ボタンをクリックしてください。

| ワールド                                    | 大阪ロータリー                                                        | Eクラブ                                   |                             |
|-----------------------------------------|----------------------------------------------------------------|----------------------------------------|-----------------------------|
| 理安                                      |                                                                |                                        | ¥1,000 JPY                  |
| 支払方法                                    |                                                                |                                        |                             |
| Visa<br>クレミ<br>これな<br>+ カードの<br>下のボタンをク | ジット ****<br>2 優先支払方法に設う<br><b>D追加</b><br>リックすることにより、 <b>Pa</b> | yPalユーザー規約に同                           | ¥1,000<br>JPY<br>司意し、この支払いが |
| <b>外国為替及び外</b><br>を遵守している               | 国貿易法に基づく北朝鮮や<br>ことを宣言したうえで、こ                                   | イランへの資金使途期<br>の支払いを実行します               | 【制を含む日本の法令<br>↑。            |
| PayPal Pte. Ltd<br>務局長第00026<br>として登録され | 購入を5<br>は?ハ.カポールはトであり<br>号)                                    | <b>こ了する</b><br>ロ本国金融庁に(1)資<br>者型発行者(関東 | 音金移動業者(関東財<br>財務局長第00705号)  |
|                                         | キャンセルしてワールド大                                                   | 阪ロータリーEクラブ                             | に戻る                         |

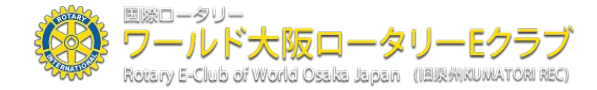

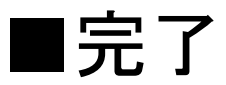

## 以上で完了終了となります。

### お疲れ様でした。

事務局にて投稿内容とお支払いが確認できましたら、ご記入いただいたメールアドレス宛にメーク アップ証明書(PDF)を添付したメールを送付いたします。

※MUCの発行についてですが、投稿確認後、**手動で**内容の確認、入金確認を 行っているためお時間(事務員のスケジュール次第で2~4日かかる場合もござい ます。)をいただいております。ご不便をおかけして申し訳ありません。

送付されたメークアップ証明書を印刷し、所属クラブにて手続きを行っていただければメークアップ 完了となります。

※カードに不備のあった場合にはPayPal様よりご連絡がありサイド手続きを行っていただく必要がある場合がございます。 お手数ですがお間違えの無い様ご入力をお願いいたします。 ※加重請求などは行われませんのでご安心ください。

copyright (c) ワールド大阪REC All right reserved.

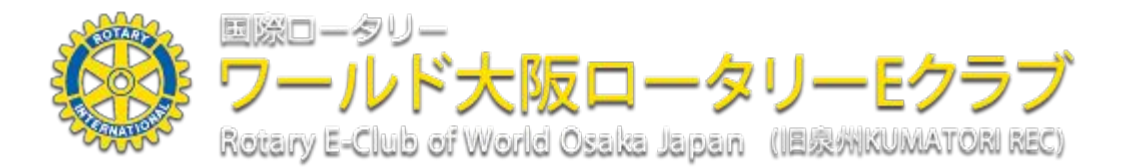

####